**分数 &** 角度

| 按键      | 功能                     |
|---------|------------------------|
| Shift 1 | 输入一个分数                 |
|         | 输入一个带分数                |
| Shift 1 | 输入一个度:分:秒<br>指示器       |
| €       | 转换当前结果到 (带)<br>分数和角度形式 |

**注意:**在设置 ☆ 当中打开 [自动转换到分数] 选项 自 动得到分数形式的结果。

| 示例                          | 世公米             | h                                                                             |
|-----------------------------|-----------------|-------------------------------------------------------------------------------|
|                             | ,中乃亥            | X                                                                             |
| 26÷8                        |                 | $^{\text{F3}}6 \div ^{\text{F3}}8 = \# \leftrightarrow \# \leftrightarrow \#$ |
|                             | 31/4            |                                                                               |
| $\frac{2}{7} + \frac{3}{4}$ |                 | <sup>FX</sup> 2 <sup>FX</sup> 2 <sup>H</sup> 3 <sup>F1</sup> 4                |
|                             | <u>29</u><br>28 | = #↔≘                                                                         |

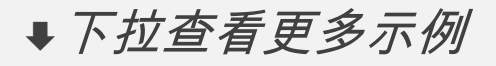

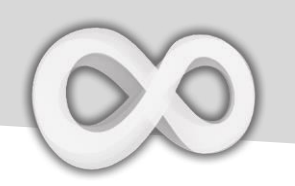

#### 示例 分数&带分数 3.25 3° 15' 0.00000" 2°45°15°-1°15° FX 2 F1 4 GRP F2 5 0 11 1 0 11 1 5 0 33 3 GRP 1 GRP 1 5 0 11 1 =1° 30' 15.00000"

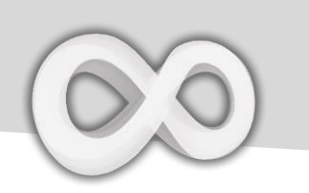

### 计数法 & 进制转换

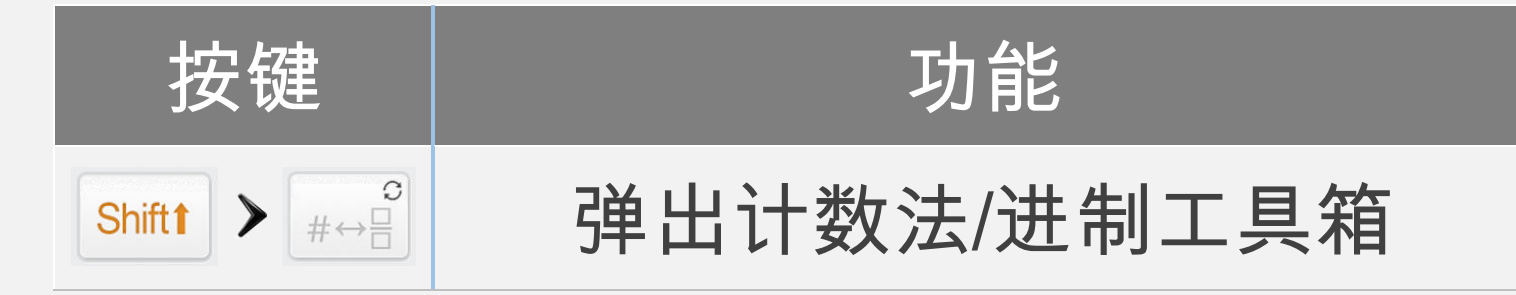

| Number Conversion        | Back |
|--------------------------|------|
| Notation                 |      |
| 3.25E2                   | SCI  |
| 325E0                    | ENĞ  |
| Degree                   |      |
| 325° 0' 0.00000"         |      |
| Mathematical             |      |
| 1 01000101               | BIN  |
| 505                      | OCT  |
| 1 45                     | HEX  |
| Digital: Integer 16 Bits |      |
|                          |      |

### 计数法/进制数字工具箱

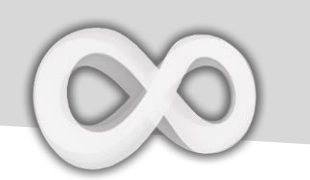

### 表达式 & 编辑/导出

| 按键  | 功能                                                                                                    |
|-----|----------------------------------------------------------------------------------------------------|
| 3   | 浏览历史                                                                                                    |
| ;;  | 分隔表达式                                                                                                    |
| 5   | 撤销 (最多 30 步)                                                                                                    |
| C   | 恢复 (最多 30 步)                                                                                                    |
| #→□ | 左结合                                                                                                    |
| #→□ | 右结合                                                                                                    |
|     | $Save Image: Do You want to save The Expression to 405x54 PNG Image in Your Photo Gallery? Yes No Return To Home Screen Save Image: Do You want to save The Expression to 405x54 PNG Image in Your Photo Gallery? Yes No Save Image: Do You want to save The Expression to 405x54 PNG Image in Your Photo Gallery? Yes No Save Image: Do You want to save The Expression to 405x54 PNG Image in Your Photo Gallery? Yes No Save Image: Do You want to save The Expression to 405x54 PNG Image in Your Photo Gallery? 12 + \sqrt{25} + 5(\frac{3M}{4}) + Log_{7}(\frac{12}{5}) - 22.3$ |

按住屏幕以复制/粘贴&导出

**↓**下拉查看更多示例

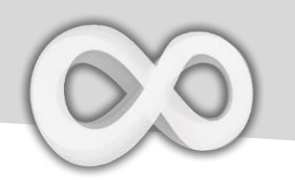

| 示例<br>分隔表达式 |      |         |                |              |     |           |                 |     |
|-------------|------|---------|----------------|--------------|-----|-----------|-----------------|-----|
| 2+3;Res+2   | FX 2 | Ca<br>+ | <sup>6</sup> 3 | ;;           | Res | - Ci<br>+ | <sup>FX</sup> 2 | =   |
|             | 表达式  | 。笛-     | 个计算            | <b>1</b> 2+3 | 它的结 | 果在領       | 至二个             | 表认式 |

上面的表达式包含两个子表达式。第一个计算 2+3,它的结果在第二个表达式 当中加 2

注意: Res 是最近的计算结果。

| ×↔5;×+5     |     |            |                 |      |     |     |                 |         |
|-------------|-----|------------|-----------------|------|-----|-----|-----------------|---------|
|             | Х   | <i>~</i> • | <sup>F2</sup> 5 | ;;   | Х   | +   | <sup>F2</sup> 5 |         |
| 10          |     |            |                 |      |     |     |                 |         |
| 上面的表达式句今两个子 | 表达式 |            | - 个 扣           | 5 赋值 | 绘 X | 笛ーイ | 、计省             | X + 5 = |

上面的表达式包含两个子表达式。第一个把 5 赋值给 X,第二个计算 X+5 = 10 (其中 X = 5)。

| 左/右结合 |     |    |
|-------|-----|----|
| SVI   | #→□ | V5 |

#### 把左边的数字 (或表达式) 代入到求平方根函数

| IIII55 |     | IS51 |  |
|--------|-----|------|--|
|        | #→□ |      |  |
|        |     |      |  |

把右边的数字(或表达式)代入到求绝对值函数

<u> 变量 (扩展)</u>

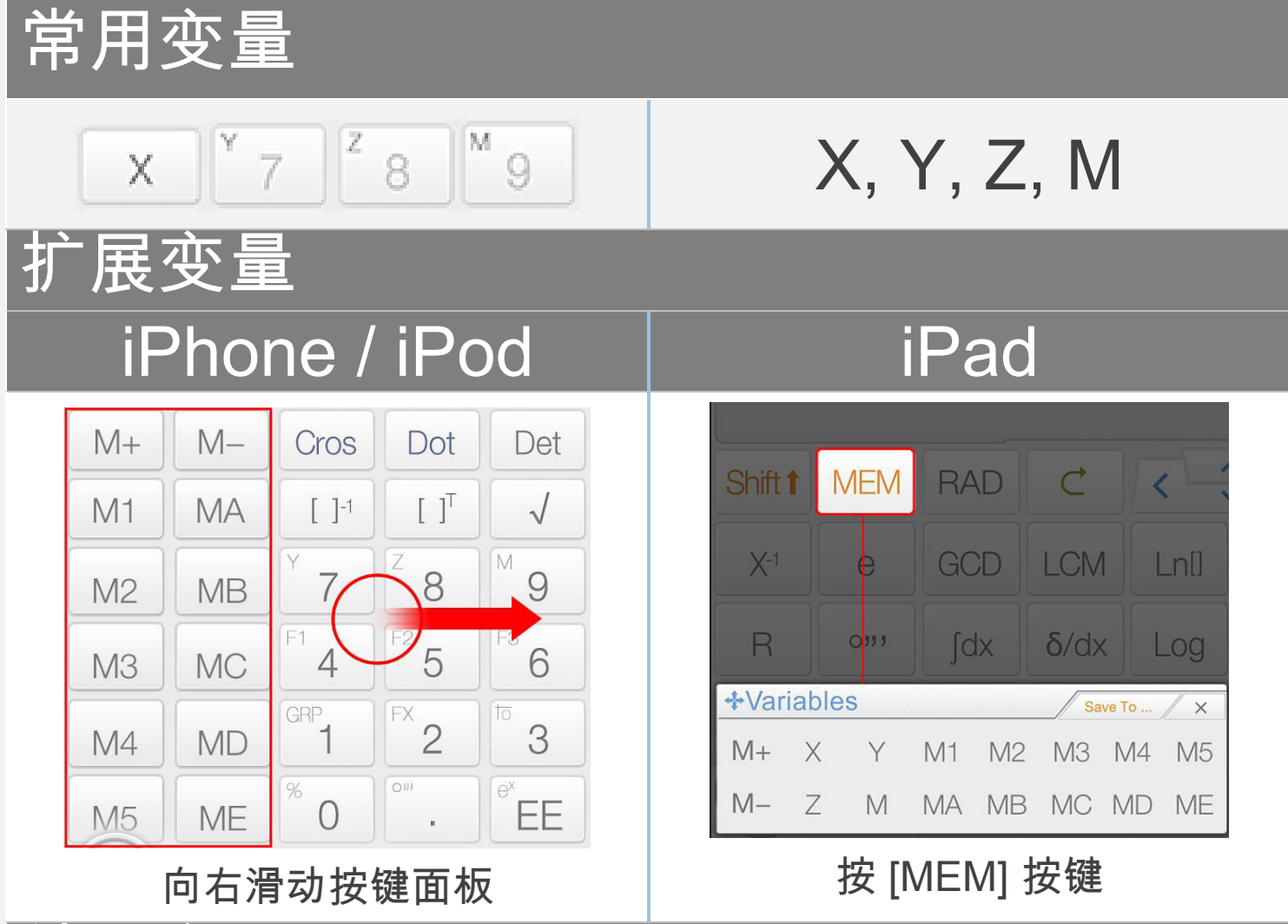

结果变量

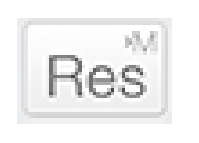

最近的计算结果保存在结果内存;当一个新的计算完成 的表达式显示时,结果内存的内容会进行更新。结果内 存帮助你的计算保持连续。

注意: 所有变量在矩阵/向量模式和复数模式下是不同的。

**↓**下拉学习如何使用变量。

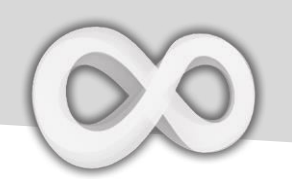

#### 拖放:拖动值(计算结果)到变量按键以保存这个值。

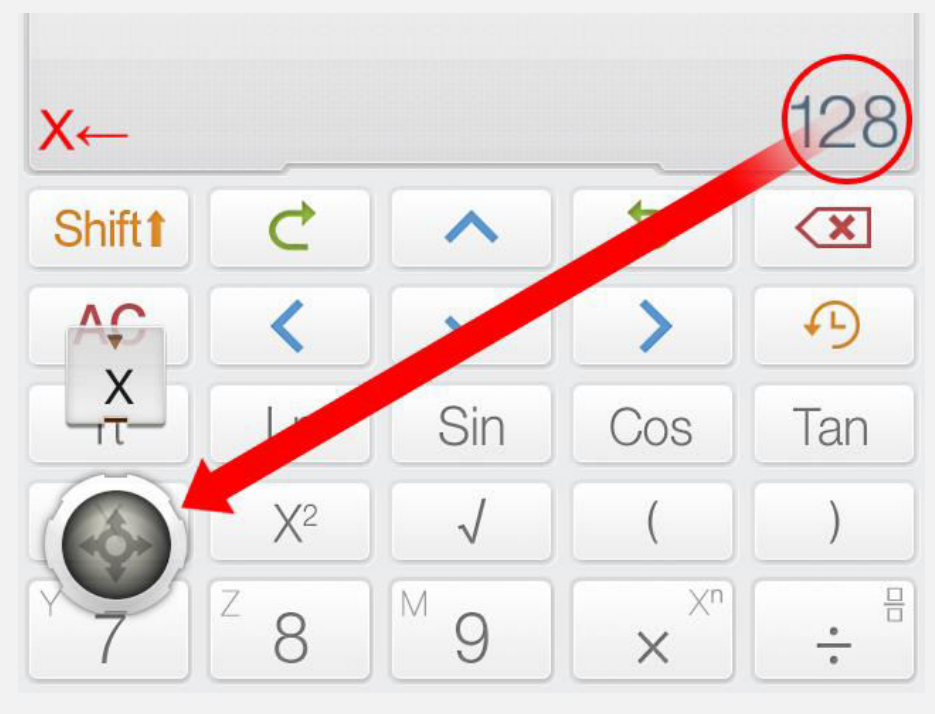

**可选方式:**按变量按键前面的 [保存到]按键以保存当前 值到变量。

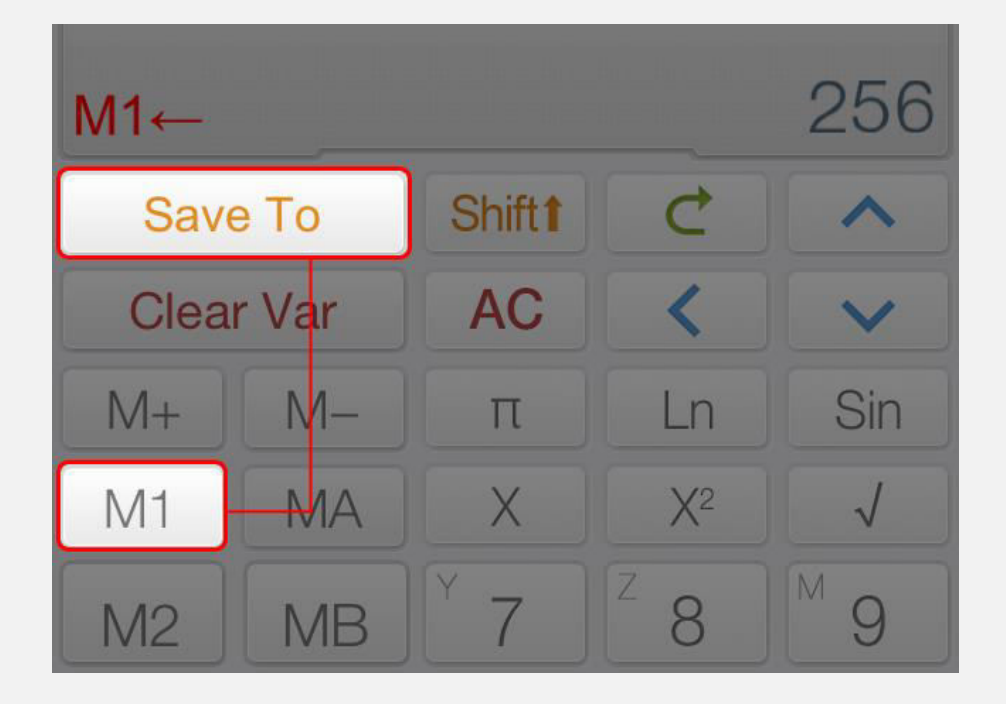

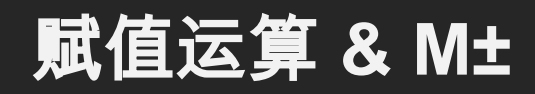

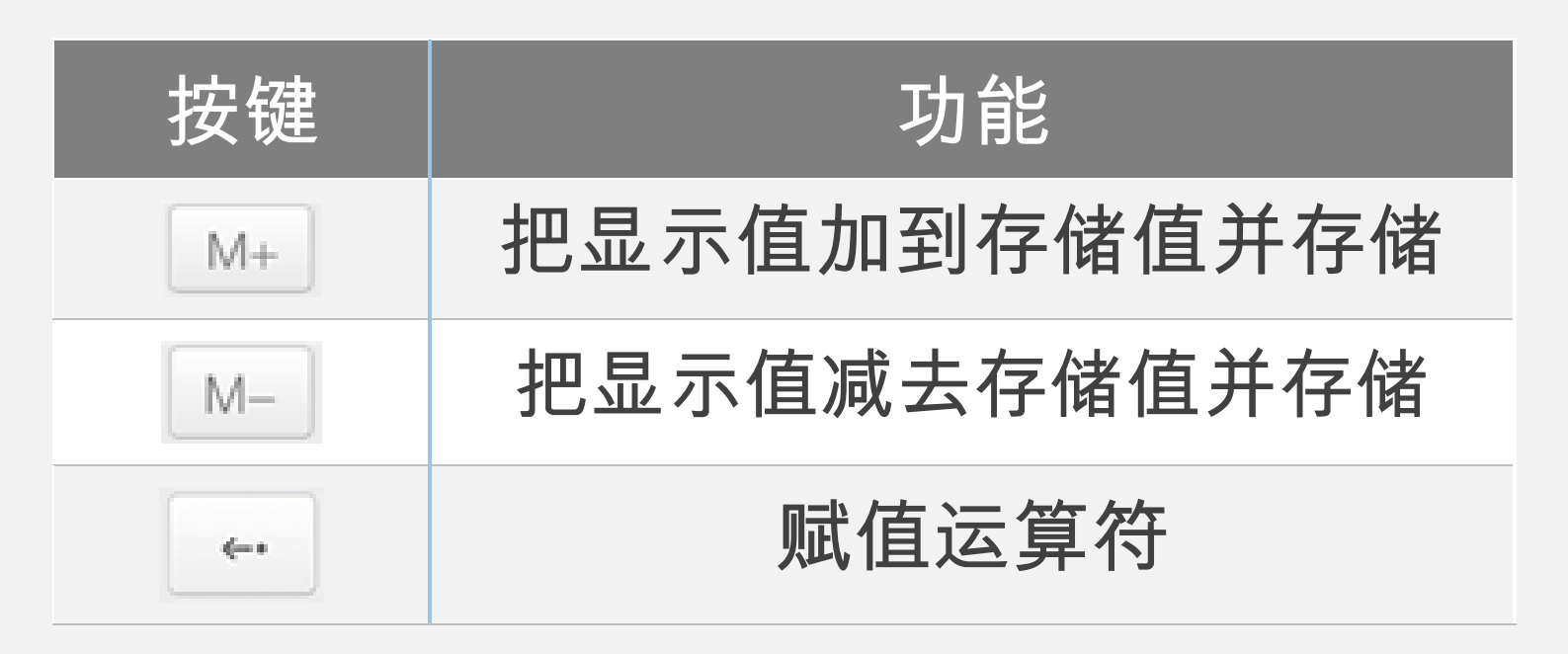

| 示例                            |                                                     |
|-------------------------------|-----------------------------------------------------|
| 赋值                            |                                                     |
| M ← 10<br>10                  | Shift $M = 100 =$                                   |
| 赋值 10 给 M, 注意这里 [             | Shift] + [9] 是 M 按键。                                |
| 赋值&分隔表                        | 長达式                                                 |
| X ← 5; X + 5 10               | $X \leftrightarrow ^{F^2}5$ ;; $X + ^{Ca}^{F^2}5 =$ |
| 上面的表达式包含两个子<br>10 (其中 X = 5)。 | 表达式。第一个把 5 赋值给 X,第二个计算 X+5 =                        |

自定义函数 (Fx)

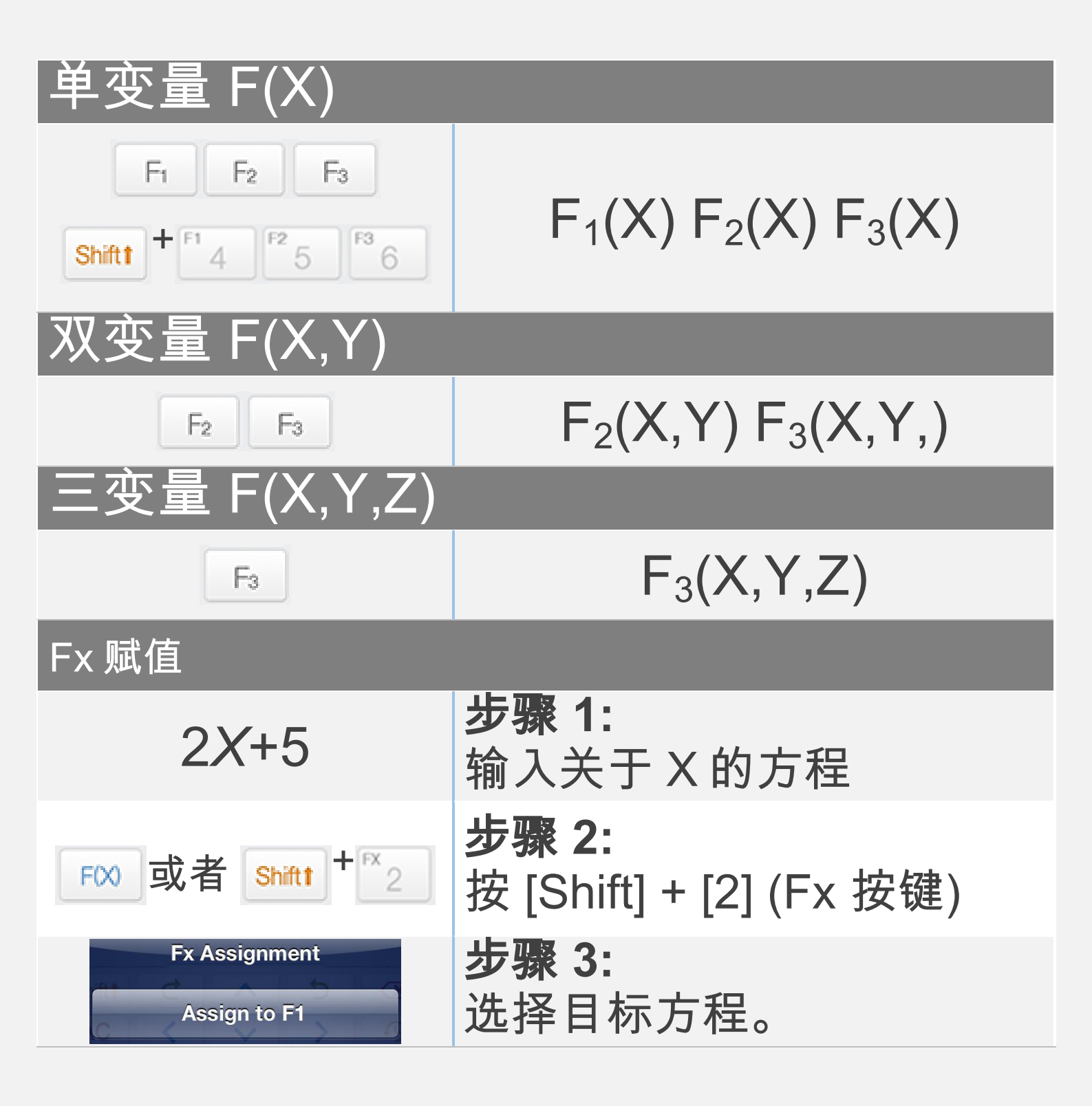

注意:

所有变量在矩阵/向量模式和复数模式下是不同的 所有与图像关联的 Fx 方程都是在计算模式下

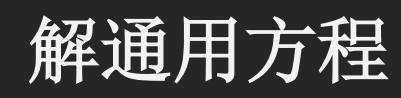

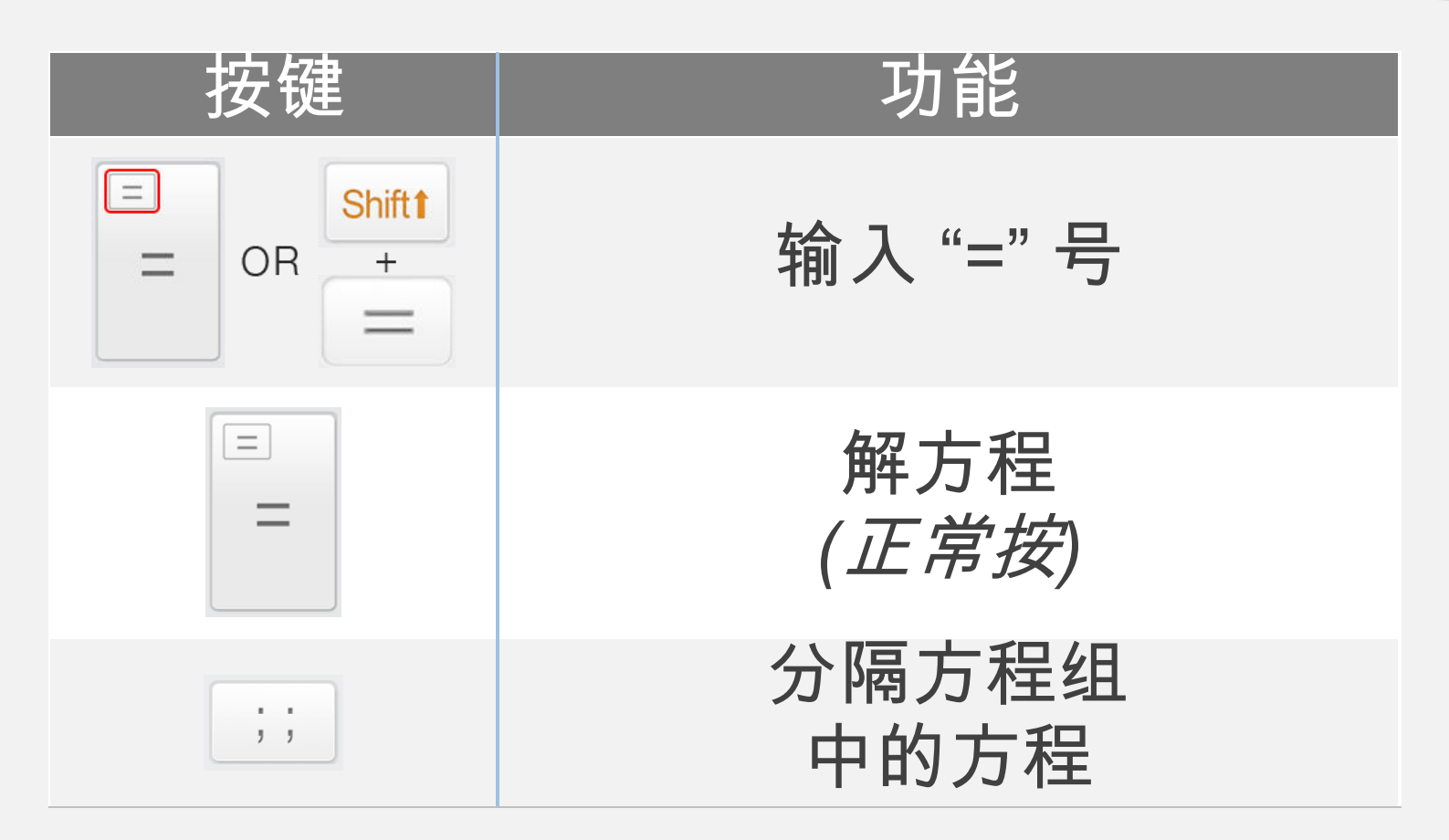

示例  
通用方程  
$$\left(5x^2-43\right)=3x(\frac{x}{2}+5)$$
  
线性方程组  
 $5(x+y)=15;y=8(7+x)$ 

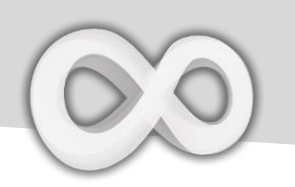

| 按键                                          | 功能         |
|---------------------------------------------|------------|
| EQN Solve                                   | 二次方程求解器    |
| EQN Solve                                   | 三次方程求解器    |
| <pre>     Y X     Y X     EQNs Solve </pre> | 二元线性方程组求解器 |
| X Z<br>Y Z<br>EQNs Solve                    | 三元线性方程组求解器 |

选择适合目标方程的模式。

**↓**下拉显示更多示例

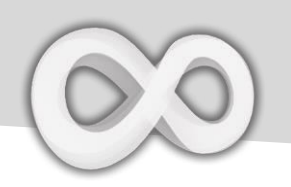

| 示例                                                         | 按键                                                                                                    |
|------------------------------------------------------------|----------------------------------------------------------------------------------------------------|
| $2X^2 - 3X + 5 = 0$                                        |                                                                                                    |
| 5                                                          | $P^{x}_{2} = -P^{x}_{3} = P^{2}_{5}$                                                                                                    |
| 2x <sup>2</sup> -3x 5                                      |                                                                                                    |
| X+Y=2 & X-Y=3                                              |                                                                                                    |
| IX         IY         2           1X         -1Y         3 | $\begin{bmatrix} GRP \\ 1 \end{bmatrix} = \begin{bmatrix} GRP \\ 1 \end{bmatrix} = \begin{bmatrix} FX \\ 2 \end{bmatrix} = \begin{bmatrix} FX \\ 2 \end{bmatrix} = \begin{bmatrix}$ |
| <b>=C2</b> 3                                               |                                                                                                    |

### <u>注意:</u>

输入所有必要的系数 (一个接一个地). 键入 系数或按 [向上] 或者 [向下] 选择并更改值。

单位转换/常数表 单位转换器 > 常数表 代入表达式 加入收藏 复制 保存到变量 关闭 

### 操作单位转换器

注意:当前结果会在单位转换器当中作为基值 **▼***下拉查看更多示例* 

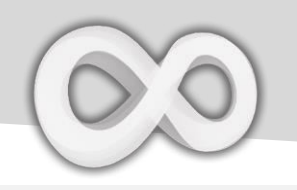

### 单位类目

| 长度   | 常见密度  |
|------|-------|
| 面积   | 能量    |
| 体积   | 电荷    |
| 质量   | 功率    |
| 速度   | 照度    |
| 角速度  | 放射性活度 |
| 线加速度 | 日期    |
| 角加速度 | 时间    |
| 体积流率 | 温度    |
| 压强   | 燃料消耗量 |
| 力    |       |

### <u>总计:</u>

21 类 & 400+ 单位

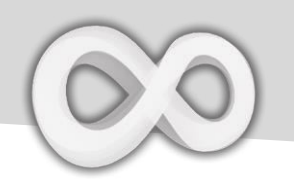

#### 常数表

| 常数                    | 描述        | 值               |
|-----------------------|-----------|-----------------|
| A <sub>0</sub>        | 玻尔半径      | 5.291772086E-11 |
| A <sub>1</sub>        | 第二辐射常数    | 1.438777000E-02 |
| С                     | 真空光速      | 2.997924580E+08 |
| е                     | 元电荷       | 1.602176487E-19 |
| <b>e</b> <sub>0</sub> | 介电常数      | 8.854187817E-12 |
| ev                    | 电子伏特      | 1.602176565E-19 |
| F                     | 法拉第常量     | 9.648534150E+04 |
| Fc                    | 费米耦合常数    | 1.166364000E-05 |
| FR                    | 第一辐射常数    | 3.741771530E-16 |
| Fs                    | α-精细结构常数  | 7.297352570E-03 |
| G                     | 牛顿万有引力常数  | 6.674280000E-11 |
| gn                    | 标准重力加速度   | 9.806650000E+00 |
| h                     | 普朗克常量     | 6.626068960E-34 |
| J                     | 约瑟夫逊常数    | 4.835978700E+14 |
| JC                    | 焦耳常数      | 4.81600000E+00  |
| k                     | 波尔兹曼常数    | 1.380650400E-23 |
| kC                    | 库仑常数      | 8.987551800E+09 |
| L                     | 洛施密特常量    | 2.651646200E+25 |
| Μ                     | 摩尔气体常数    | 8.314472000E+00 |
| Me                    | 电子质量      | 9.109382150E-31 |
| Mn                    | 中子质量      | 1.674927211E-27 |
| Moonacc               | 月球表面重力加速度 | 1.62000000E+00  |
| Moone                 | 月球表面的逃逸速度 | 2.38000000E+03  |
| MoonMa                | 月球质量      | 7.35000000E+22  |
| MoonMe                | 月球平均密度    | 3.34300000E+03  |
| MoonMe                | 平均地月距离    | 3.844000000E+08 |
| MoonR                 | 月球半径      | 1.738000000E+06 |

**↓***下拉查看更多常数* 

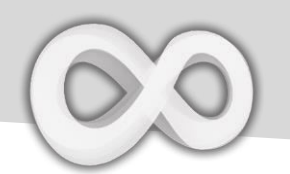

| 常数     | 描述              | 值                |
|--------|-----------------|------------------|
| mp     | 质子质量            | 1.672621637E-27  |
| mu     | 原子质量常数          | 1.660538782E-27  |
| Na     | 阿伏伽德罗常数         | 6.022141790E+23  |
| R      | 里德伯常量           | 1.097373157E+07  |
| S      | 斯蒂芬-波尔兹曼常数      | 5.670320000E-08  |
| sosa   | 空气当中的声速 (20° C) | 3.43000000E+02   |
| SOSW   | 水中的声速 (20° C)   | 1.40200000E+03   |
| ST     | 萨克尔-泰特洛德常数      | -1.151707800E+00 |
| SunAcc | 太阳表面的引力加速度      | 2.74000000E+02   |
| SunMa  | 太阳质量            | 1.989000000E+30  |
| SunMe  | 太阳平均密度          | 1.40800000E+03   |
| SunP   | 太阳功率            | 3.826000000E+29  |
| SunR   | 太阳辐射            | 6.959900000E+08  |
| t      | 摄氏温度            | 2.731500000E+02  |
| u0     | 磁性常数            | 1.256637061E-06  |
| vK     | 冯·克里青常数         | 2.581280744E+04  |
| Vm     | 理想气体摩尔体积        | 2.241399600E-02  |

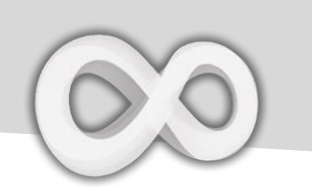

### 标绘(图像)方程

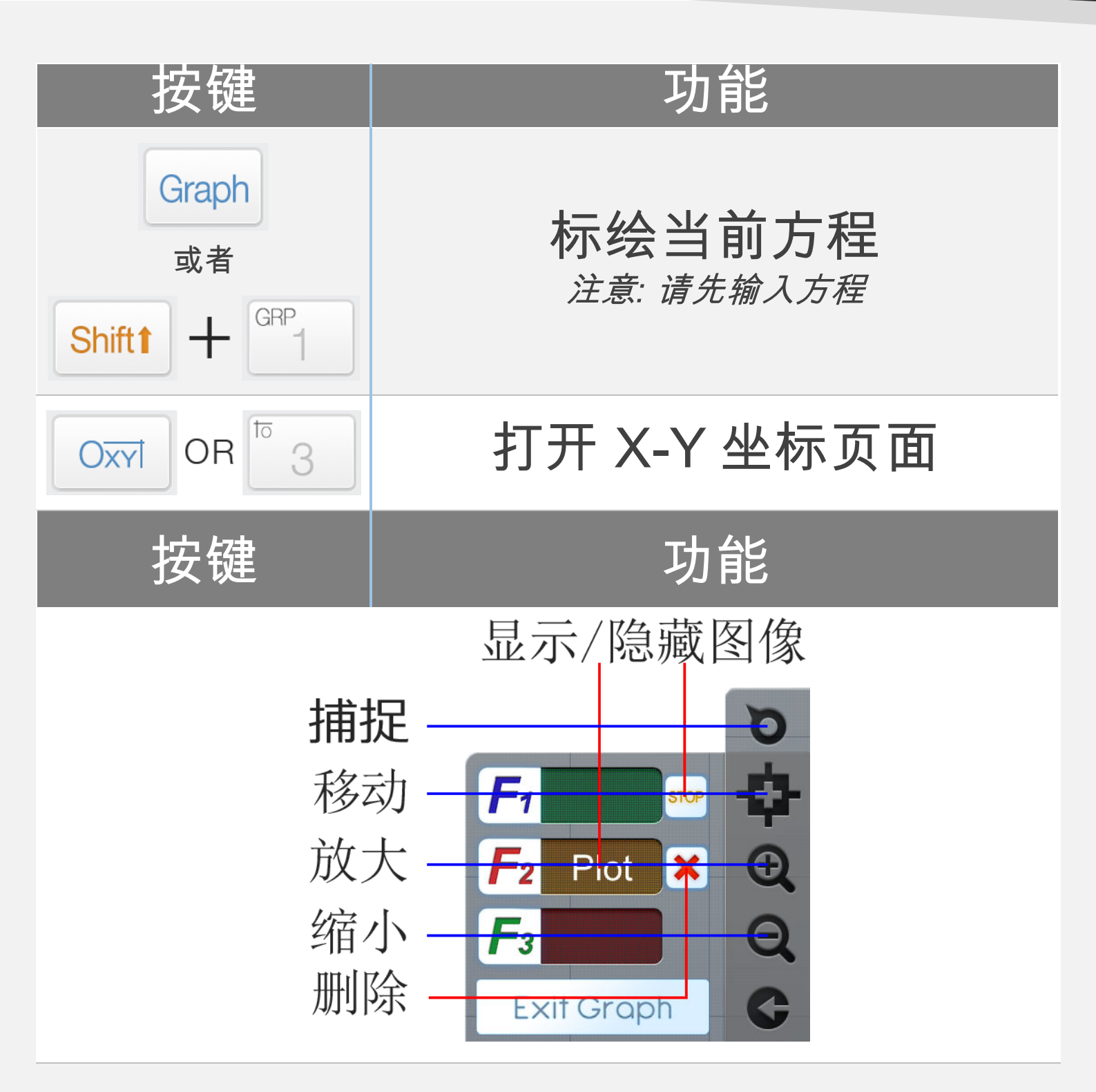

<u>注意:</u>所有Fx 方程图像与计算模式下的Fx 关联

■ 下拉显示一个示例

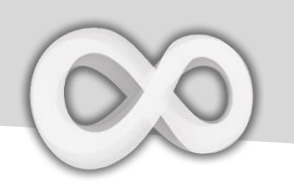

### 示例

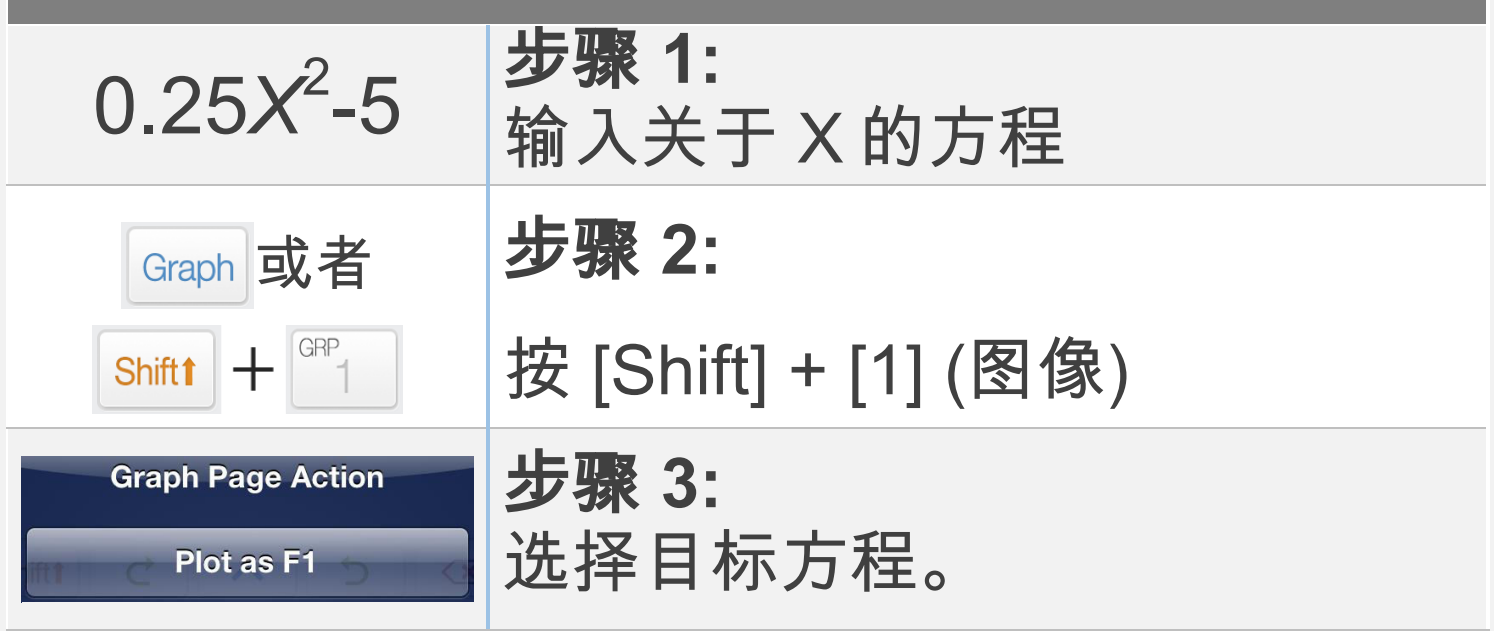

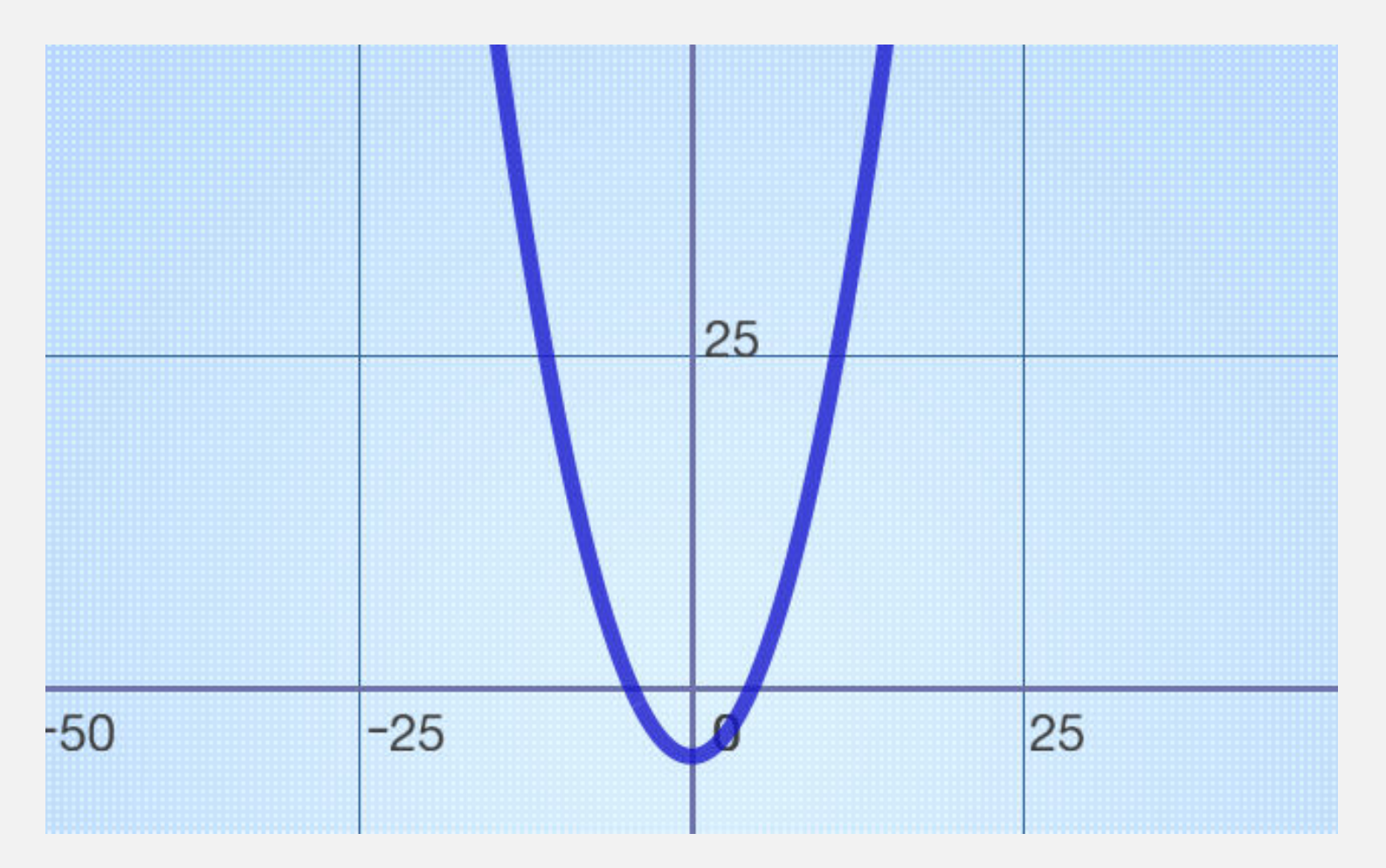

# 使用克莱姆法则求解器 (或者函数) 求解 N 元线性方程组,其中 N 最大为 7。

TH 41

| 均形                                                                                                    |                                                      |  |
|----------------------------------------------------------------------------------------------------|------------------------------------------------------|--|
| (a b<br>c d<br>Matrix Vector                                                                                                    | <b>步骤 1:</b><br>切换到矩阵/向量模式                           |  |
| Cramer                                                                                                    | <b>步骤 2:</b><br>输入克莱姆法则函数                            |  |
| $\begin{bmatrix} 1 & 2 \\ 3 & 4 \end{bmatrix}$                                                                                                    | <b>步骤 3:</b><br>输入一个代表线性方程组的矩阵                       |  |
| 1X + 2Y + 3Z + 4T = 5<br>6X + 7Y + 8Z + 9T = 0<br>2X + 4Y + 1Z + 3T = 5<br>5X + 7Y + 8Z + 9T = 6<br><br>[]<br>[]<br>[ | <b>步骤 4:</b><br>输入系数<br>矩阵的每一行必须和线性方程<br>组中的每个方程相匹配。 |  |

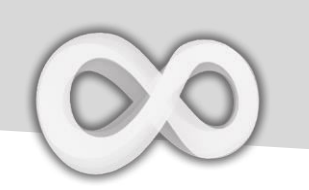

百分数计算

与普通的基本计算器不同,Calculator Infinity 支持专业的百分数计算。

X% = X ÷ 100

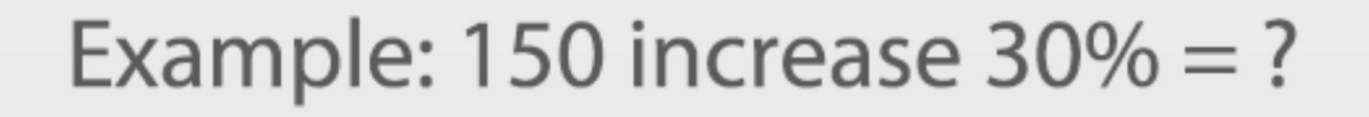

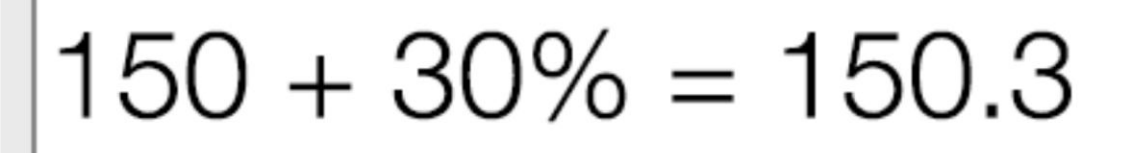

# !!! Wrong Input !!!

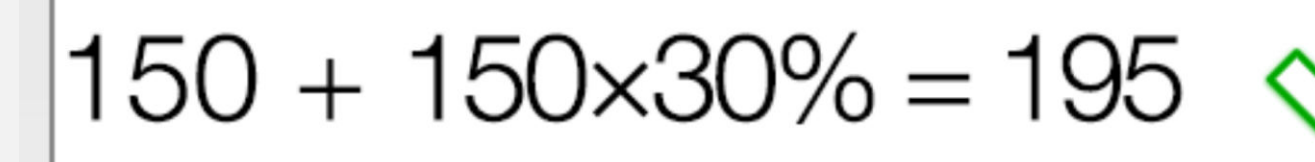

## **Correct Input**

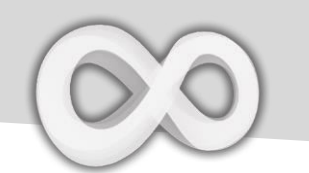

输入的运算符 / 函数 / 表达式的优先级根据下表评 价。有相同优先级的运算符/函数/表达式会从左到 右运算。

| 优先级             | 运算符/函数/表达式                                                                                               |
|-----------------|----------------------------------------------------------------------------------------------------|
| 1 <sup>st</sup> | 括号内表达式 ().                                                                                               |
| 2 <sup>nd</sup> | 需要特殊显示的函数。                                                                                               |
|                 | $\sqrt{x}$ , $\sqrt[n]{x}$ , $Log_a b$ , $ x $ , $\frac{x}{y}$ , $\int_a^b dx$ , $C_n^k$ , $P_n^k$       |
| 3 <sup>rd</sup> | 需要自变量并以一个封闭的括号")"结束的函<br>数。                                                                              |
|                 | Sin, Cos, Tan, Sin <sup>-1</sup> , Cos <sup>-1</sup> , Tan <sup>-1</sup> , Sinh,<br>Cosh, Tanh, Log, Ln… |
| 4 <sup>th</sup> | 在输入值之后的函数。                                                                                               |
|                 | X <sup>2</sup> , X <sup>3</sup> , X <sup>n</sup> , X <sup>-1</sup> , X!, "", d, r, g, %.                 |
| 5 <sup>th</sup> | 乘法, 除法 (x, ÷).                                                                                           |
| 6 <sup>th</sup> | 加法,减法 (+, -).                                                                                            |

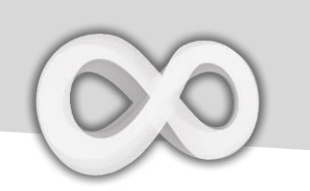

解不等式

Calculator Infinity 官方并不支持不等式。然而, 图像是一个好用的解决它们的功能。

首先,所有的不等式需要化简为 F(X) >0 或者 F(X) < 0。请注意一旦把右边的项移动到左边必须乘以 负 1 (-1)。

第二步, 在 X-Y 平面标绘 F(X)。X 轴以上或以下 的部分 (取决于不同的不等式) 会是不等式的解。 第三步,使用捕捉工具 <sup>◎</sup> 得到解的分割点。

#### 例如:

0.25X<sup>2</sup>> 36 必须化简为:

 $0.25X^2$ -36 > 0 其中 F(X) =  $0.25X^2$  - 36.

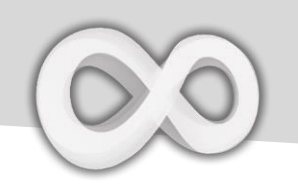

### F(X) = 0.25X<sup>2</sup> - 36 在图像页面中

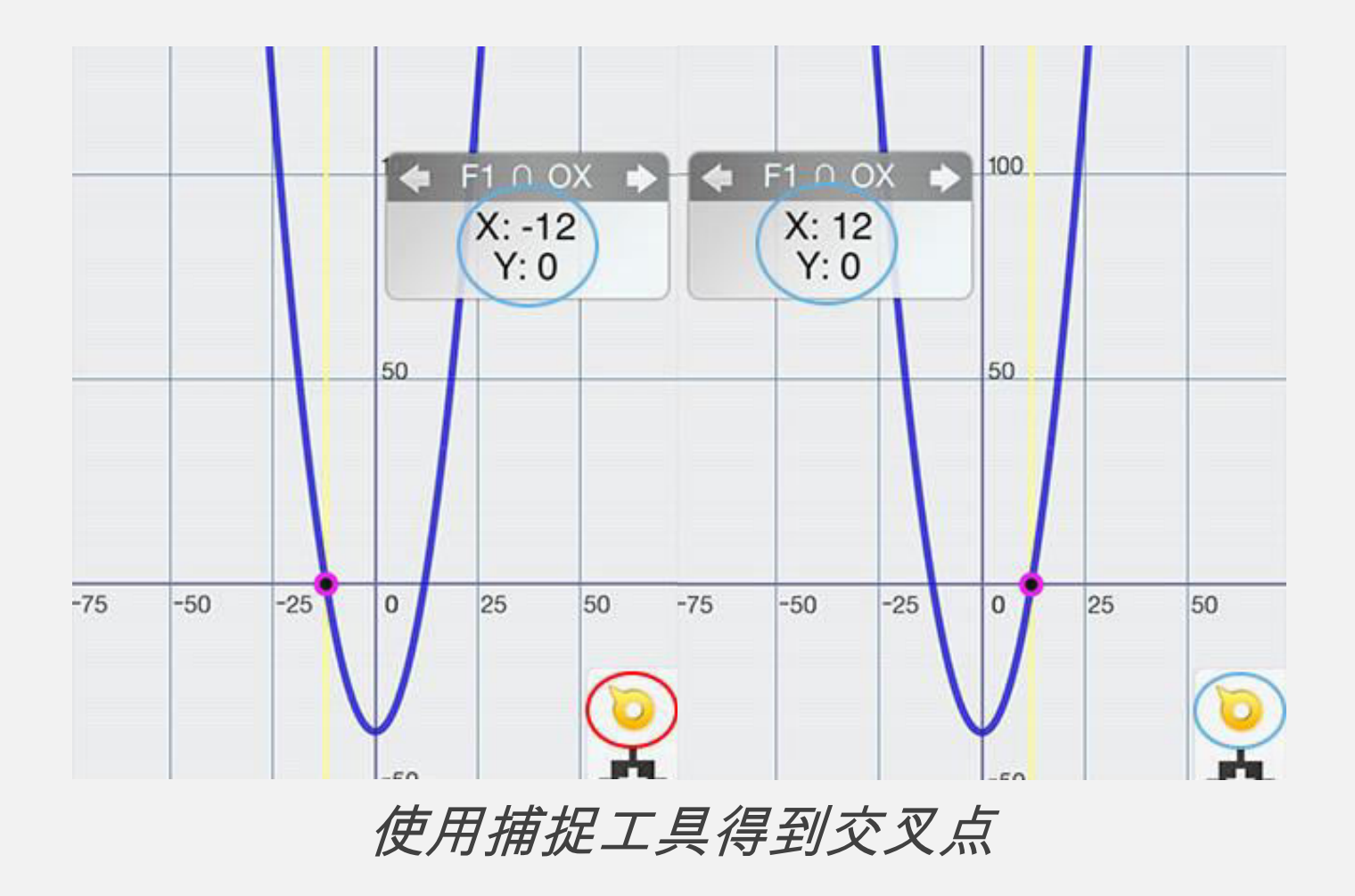

X 轴以上的部分是不等式 0.25X<sup>2</sup> – 36 > 0 的解。 事实上,X的值应当小于-12 或者大于 12。